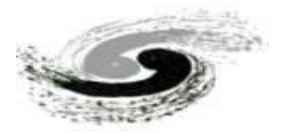

### HEPS CT重建软件(单机版)使用说明

#### **MOCUPY-Version0**

HEPS X射线显微成像线站

2022年9月

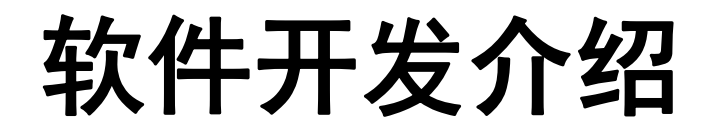

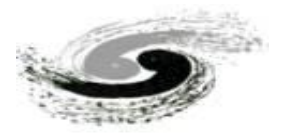

- HEPSCT单机版: MOCUPY是基于CUDA进行GPU加速的快速CT重建软件,包含图像导入、预处理、相位恢复(待集成)以及图像重建和数据分析等模块。主要是为了满足国内外同步辐射用户对于"海量"X 射线CT数据处理的需求。
- 本软件提供FBP、Grid、EM等多种重建算法,能够在数秒内完成对图像尺寸为2k\*2k的投影数据集的
  三维重建计算,此外本软件将根据实验技术的不断发展,陆续推出基于深度学习算法的数据分析模块,
  为今后同步辐射用户的科研工作开展,提供有利的支持。

软件开发组成员:张凯、袁清习、王研、张锦、周陈鹏

# 0. 系统要求和打开方式

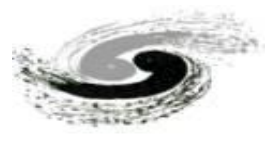

#### 1. 软件安装要求:

由于本软件算法使用CUDA软件库进行编写,其运行<mark>需要Turing、Ampere架构核心或更新版本的NVIDIA显卡/计算卡</mark>

(可查询显卡是否支持CUDA: <u>https://www.techpowerup.com/gpu-specs/?mfgr=NVIDIA&sort=name</u>)。此外,为了达到本软件较高的重 建速度,请尽量使用NVMe\_SSD(如: WD: SN770/SN570、KBG40ZNS等)进行数据的读写。

推荐计算机显卡性能(或高于此性能):

| 计算机性能                                |                                                                                                    |                                                                                                    | ᄴᇣᆠᆘ                                                                                                    | 总耗时<br>(读写+图像预<br>处理+重建)                                                                                                    |  |
|--------------------------------------|----------------------------------------------------------------------------------------------------|----------------------------------------------------------------------------------------------------|----------------------------------------------------------------------------------------------------|----------------------------------------------------------------------------------------------------|--|
| 显卡                                   | 硬盘                                                                                                    | 内存                                                                                                    | 数据入小                                                                                                    |                                                                                                    |  |
| NVIDIA GeForce RTX 3060 laptop (6GB) | WD_SN570                                                                                                    | 16 GB                                                                                                    | 2k*2k*1441p(11.3GB)                                                                                                    | 49s                                                                                                    |  |
| NVIDIA GeForce RTX 3090 (24GB)       | Samsung 980 Pro                                                                                                    | 200 GB                                                                                                    | 2k*2k*1441p(11.3GB)                                                                                                    | 35s                                                                                                    |  |
| NVIDIA GeForce RTX 3090 (24GB)       | Samsung 980 Pro                                                                                                    | 200 GB                                                                                                    | 5k*4k*1441p(56.2GB)                                                                                                    | 6mins 54s                                                                                                    |  |
| NVIDIA GeForce RTX 3090 (24GB)       | Samsung 980 Pro                                                                                                    | 200 GB                                                                                                    | 5k*4k*5120p(200GB)                                                                                                    | 11mins 34s                                                                                                    |  |
|                                      | 计算机性的<br>显卡<br>NVIDIA GeForce RTX 3060 laptop (6GB)<br>NVIDIA GeForce RTX 3090 (24GB)<br>NVIDIA GeForce RTX 3090 (24GB) | 计算机性能显卡硬盘NVIDIA GEForce RTX 3060 laptop (6GB)WD_SN570NVIDIA GEForce RTX 3090 (24GB)Samsung 980 ProNVIDIA GEForce RTX 3090 (24GB)Samsung 980 ProNVIDIA GEForce RTX 3090 (24GB)Samsung 980 Pro | 计算机性能显卡硬盘内存NVIDIA GEForce RTX 3060 laptop (6GB)WD_SN57016 GBNVIDIA GEForce RTX 3090 (24GB)Samsung 980 Pro200 GBNVIDIA GEForce RTX 3090 (24GB)Samsung 980 Pro200 GBNVIDIA GEForce RTX 3090 (24GB)Samsung 980 Pro200 GB | 计算机性影硬盘内存显卡硬盘内存NVIDIA GEForce RTX 3060 Laptop (6GB)WD_SN57016 GB2k*2k*1441p(11.3GB)NVIDIA GEForce RTX 3090 (24GB)Samsung 980 Pro200 GB2k*2k*1441p(11.3GB)NVIDIA GEForce RTX 3090 (24GB)Samsung 980 Pro200 GB5k*4k*1441p(56.2GB)NVIDIA GEForce RTX 3090 (24GB)Samsung 980 Pro200 GB5k*4k*5120p(200GB) |  |

### 2.软件打开方式:

<u>双击CTRecon文件夹中的: startCTRecon.bat</u>

# 1. 图像预览模块

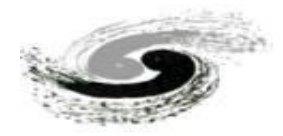

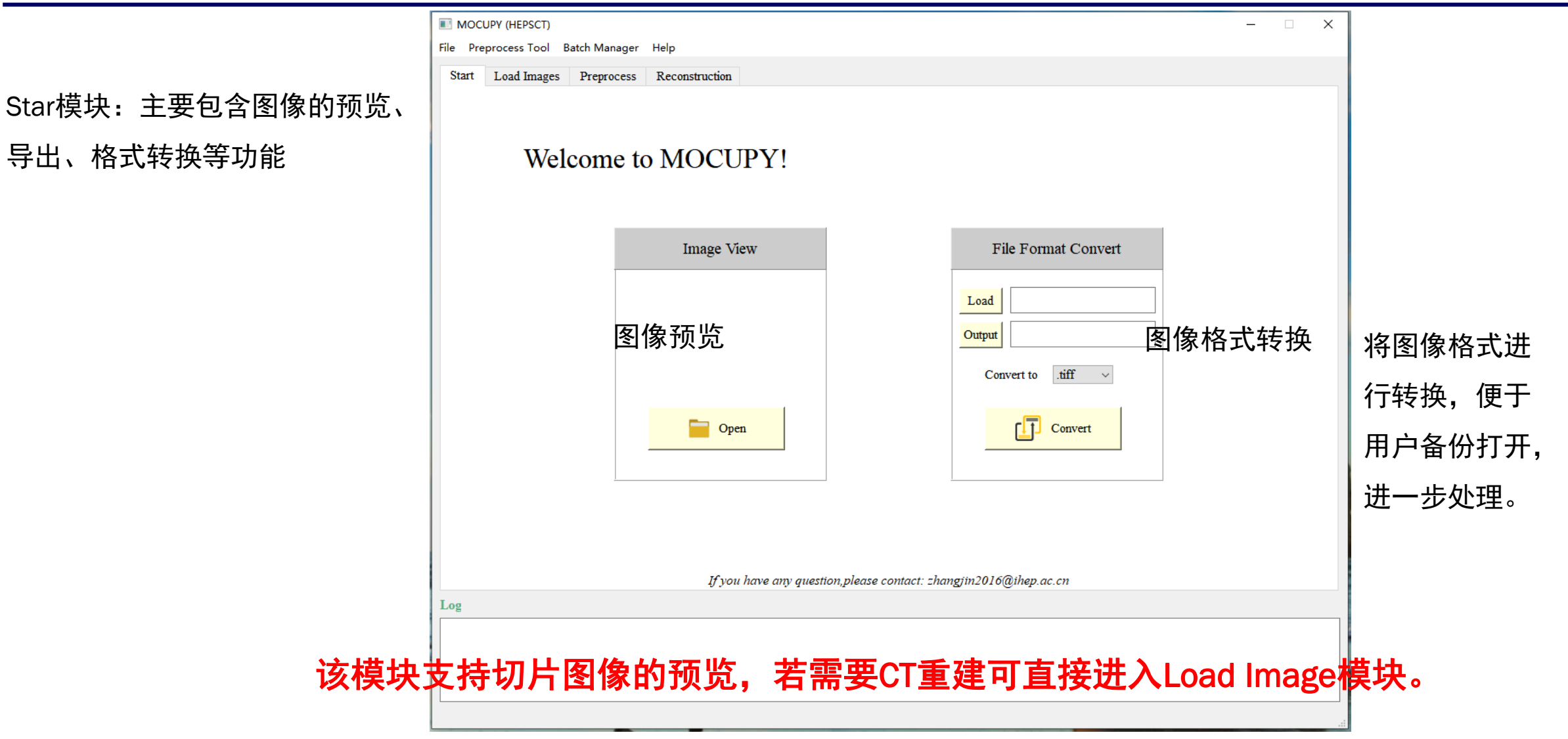

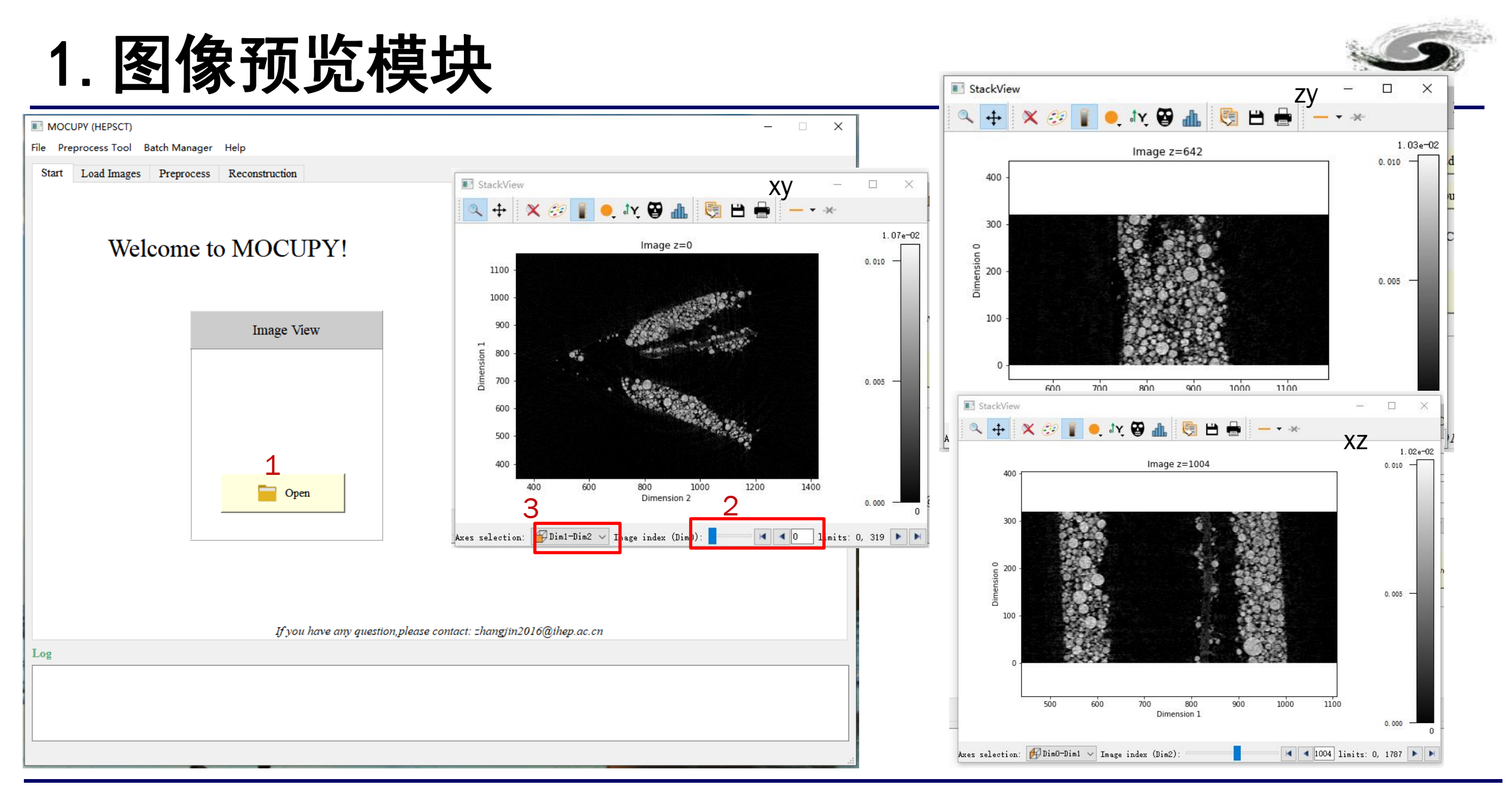

1.点击open选择文件; 2.拖动调节不同层的slice; 3.选择不同方向的切片显示

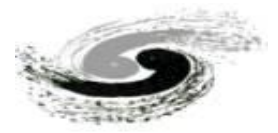

# CT数据重建流程

1. 图像导入

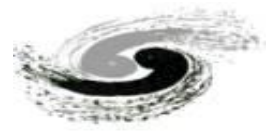

Load Images模块:主要包含图像的导入、 显示以及灰度调节等功能

- 1. 点击Load Image切换至图像导入页面;
- 2. 导入投影数据;
- 3. 导入背景数据;
- 4. 导入暗场数据;

注意:图片读取顺序是按照图片中的数字顺序 读取的,例如:0001、0002、0003.....

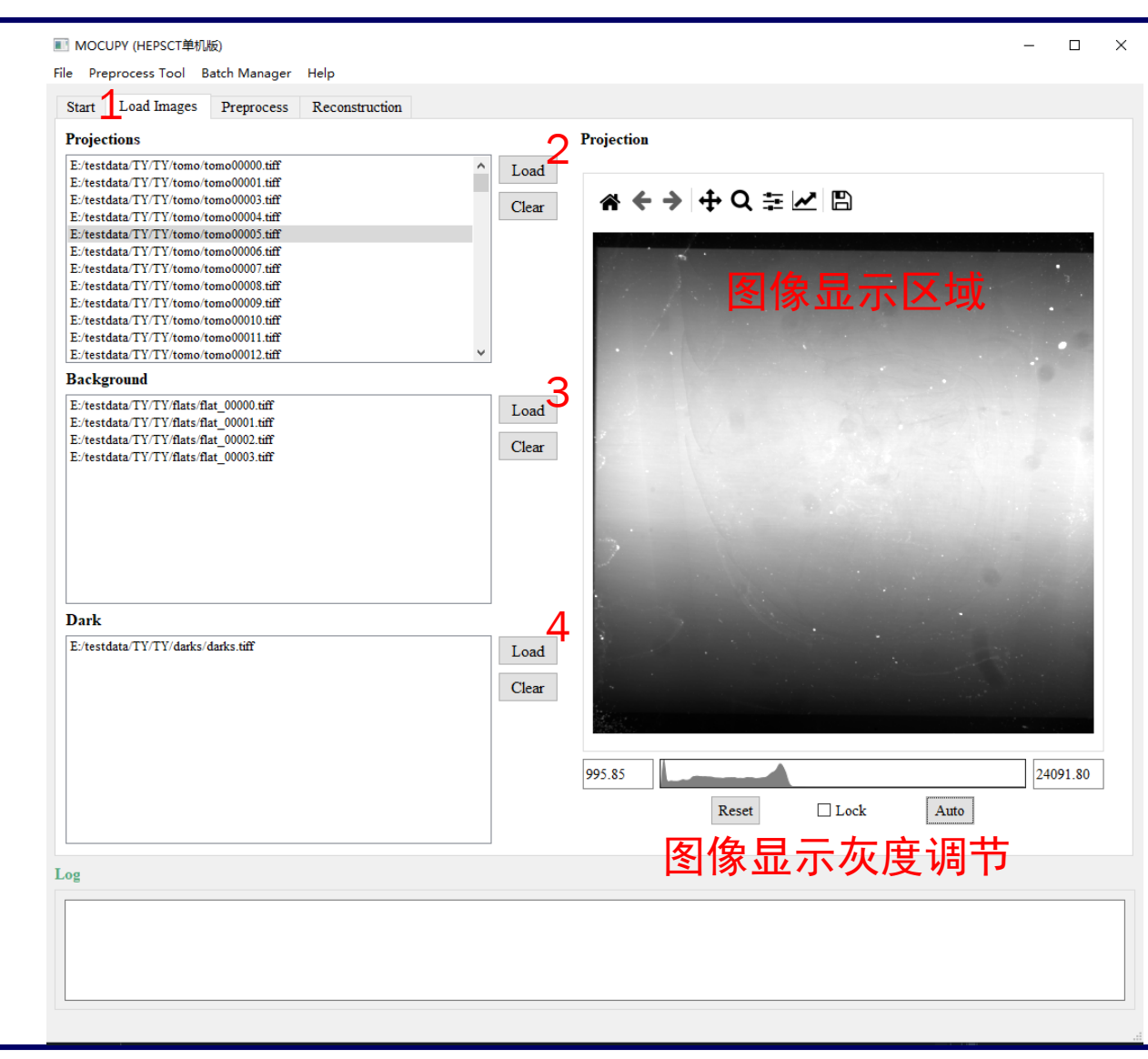

## 2. 图像预处理

## Preprocess模块:重建预处理,包含降噪、扣除背景、去除负值、选区、背景归一化以及投影图Line Profile预览等功能

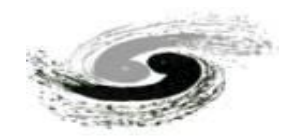

- 1. 选择降噪算法;
- 2. 平场矫正(扣背景);
- 3. 去除图像中的负值; 默认勾选
- 选择感兴趣的重建区域:打勾,并在图像显示 区域点击鼠标左键,拖动选区,确定之后,点 击set ROI,图中红色虚线部分即重建区域; 如需重建整个图像则跳过该步骤
- 打勾,在图像显示区域点击鼠标左键,在没有 样品的地方,选择背景归一化的区域,点击
   Set BgROI确定;(注意:该区域选择不能超 过300\*300,若样品占满整个区域,这步可跳 过;)
- 6. Manual Update为手动更新;
- 7. Auto Update打勾: 自动更新图像显示区域;

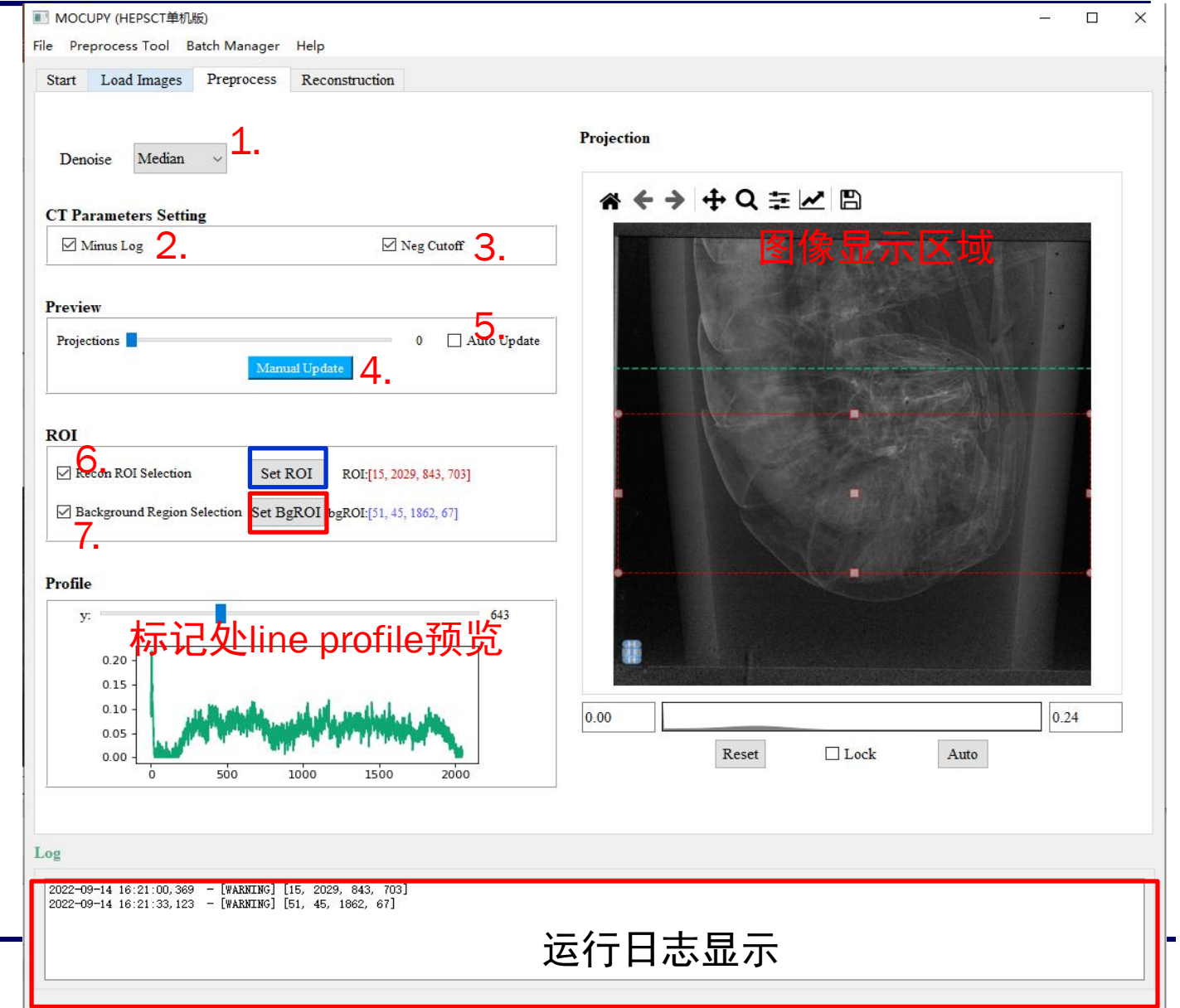

## 3. 重建

Reconstruct模块:重建算法选择、环形伪影 去除、参数设置、转轴矫正以及切片预览等 功能

#### 参数设置

- 1. 重建算法选择: FBP、grid (速度快)、em;
- 2. 迭代次数, 默认20;
- 3. Batch size: 与计算机性能相关, 默认64;
- 4. 起始角度: 根据实际数据采集输入, 默认0;
- 5. 终止角度: 根据实际数据采集输入, 默认180;
- 根据导入的投影图数量和4、5的输入计算得 到的值。在重建之前需要检查stepsize是否 正确。
- 7. 打勾后,对重建区域进行mask,圆外的都为0;
- 8. 打勾后,重建后的负值去除;
- 9. 打勾后,对重建切片进行环形伪影去除;

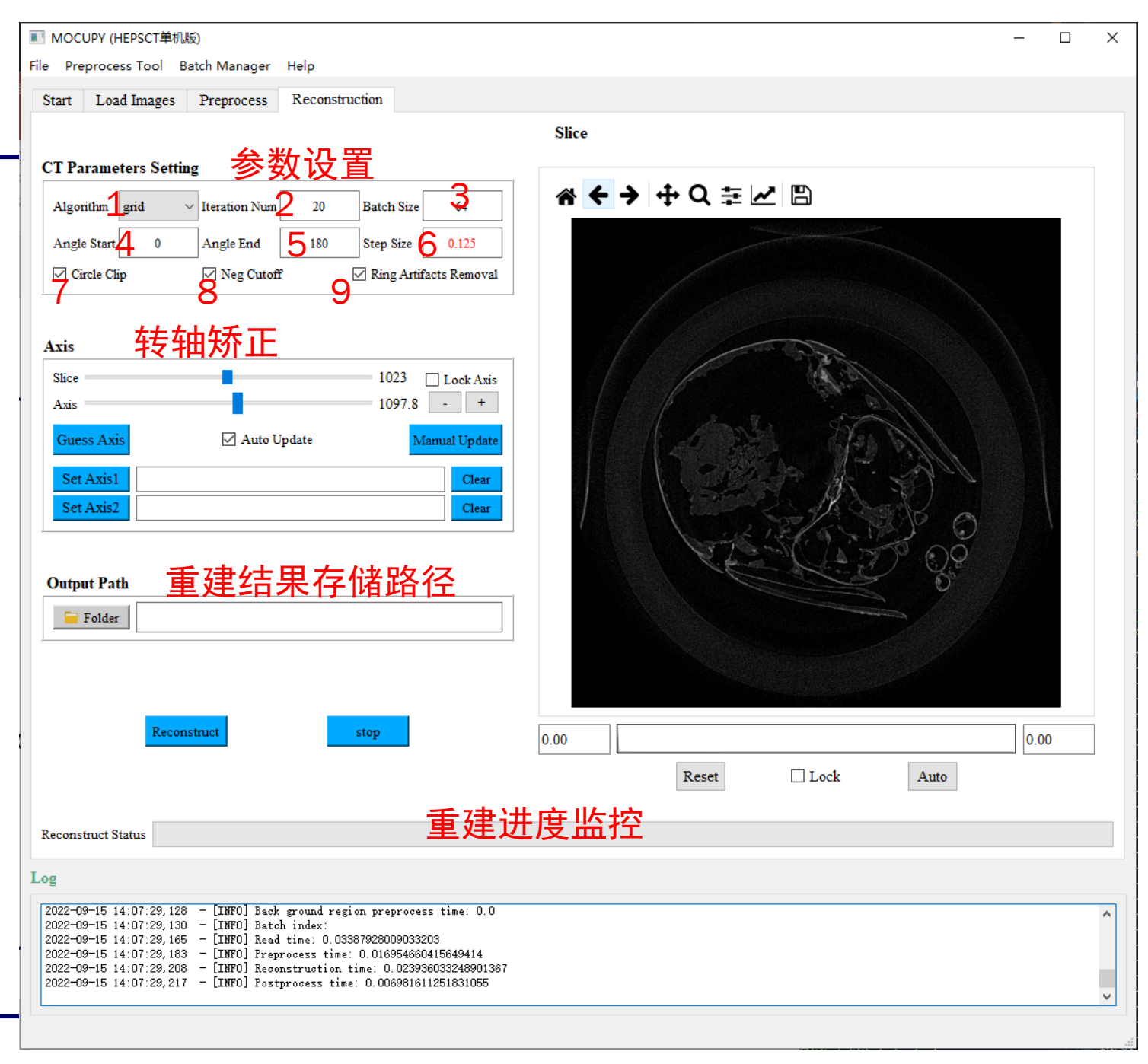

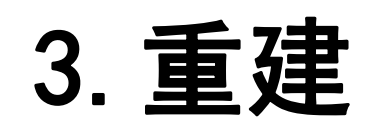

#### 转轴校正:

- 1. 调节不同层数;
- 2. 调节转轴;
- 点击,可通过算法计算得到转轴位置, 若转轴位置计算不准确,可通过拖动2或 点击4中的+/-进行手动转轴调节;
- 若样品较大,上层和下层转轴数值差异 较大,可拖动1,选择上层和下层的 slice,通过调节2中,分别选择上层和 下层最优的转轴位置,点击5,set axis1 和2。若样品上下层转轴差异不大,可直 接跳过此步骤。
- 确定axis1和axis2后,将6进行勾选,锁 定转轴,预览时,图片转轴会按照设定的 axis1和axis2进行插值计算得到。;
- 点击7,选择保存的文件夹(注意:文件 夹名称不识别中文字符);
- 7. 确认所有参数设置无误时,点击8,开始
  重建
- 8. 若需要中途退出,点击9停止。

| ■ MOCUPY (HEPSCT单机版)                                                                                                    | _   |   | × |
|----------------------------------------------------------------------------------------------------|-----|---|---|
| File Preprocess Tool Batch Manager Help                                                                                                    |     |   |   |
| Start Load Images Preprocess Reconstruction                                                                                                    |     |   |   |
| Slice                                                                                                    |     |   |   |
| CT Parameters Setting                                                                                                    |     |   |   |
| Algorithm grid $\checkmark$ Iteration Num 20 Batch Size 64 $\clubsuit \leftrightarrow \oplus \bigcirc \bigcirc \bigcirc \bigcirc \bigcirc \bigcirc \bigcirc \bigcirc \bigcirc \bigcirc \bigcirc \bigcirc \bigcirc \bigcirc \bigcirc \bigcirc \bigcirc \bigcirc$ |     |   |   |
| Angle Start  0  Angle End  180  Step Size  0.125                                                                                                    |     |   |   |
| ✓ Circle Clip ✓ Neg Cutoff ✓ Ring Artifacts Removal                                                                                                    |     |   |   |
|                                                                                                    |     |   |   |
| Axis 转轴矫正                                                                                                    |     |   |   |
| Slice 1023 Lock Axis                                                                                                    |     |   |   |
| Axis 2 1097.8 - + 4                                                                                                    |     |   |   |
| Guess Axis 3 🛛 Auto Update Manual Update                                                                                                    |     |   |   |
| Set Axisto                                                                                                    |     |   |   |
| Set Axis2 Clear                                                                                                    |     |   |   |
|                                                                                                    |     |   |   |
| Output Path                                                                                                    |     |   |   |
| Felder                                                                                                    |     |   |   |
|                                                                                                    |     |   |   |
|                                                                                                    |     |   |   |
| 8 9                                                                                                    |     |   |   |
| Reconstruct stop 0.00                                                                                                    | 0.0 | 0 | ] |
| Reset Lock Auto                                                                                                    |     |   | - |
|                                                                                                    |     |   |   |
| Reconstruct Status                                                                                                    |     |   |   |
| Log                                                                                                    |     |   |   |
| 2022-09-15 14:07:29,128 - [INFO] Back ground region preprocess time: 0.0                                                                                                    |     |   | Â |
| 2022-09-15 14:07:29,130 - [INFO] Batch index:<br>2022-09-15 14:07:29,165 - [INFO] Read time: 0.03387928009033203                                                                                                    |     |   |   |
| 2022-09-15 14:07:29,183 - [INF0] Freprocess time: 0.016954660415649414<br>2022-09-15 14:07:29,208 - [INF0] Reconstruction time: 0.023936033248901367<br>2022-09-15 14:07:29,203 - [INF0] Reconstruction time: 0.023936033248901367                              |     |   |   |
| 2022 09 19 14.01.20,211 [INFO] FOSTPROCESS TIME. 0.000001011201031000                                                                                                    |     |   | ¥ |

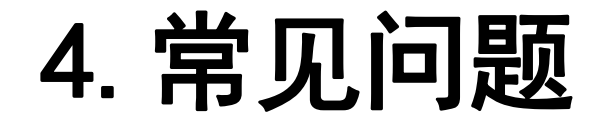

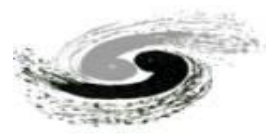

- MOCUPY是基于CUDA进行GPU加速的快速CT重建软件,因此需要显卡支持CUDA,当出现显卡不支持CUDA 加速时,容易出现软件无法运行。
- 若CT数据采集角度缺失过多或样品超出投影视野时, Guess Axis可能出现计算不准确的情况, 可通过手动 调节转轴进行转轴校准。